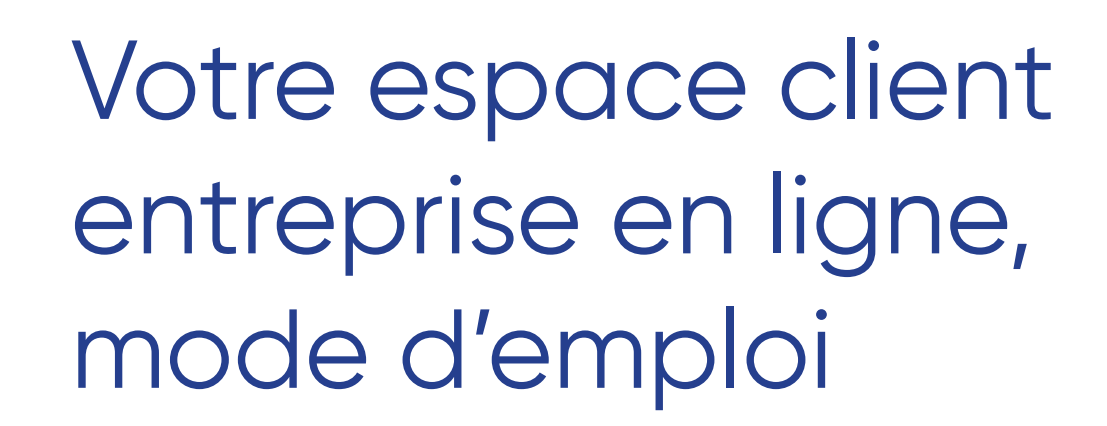

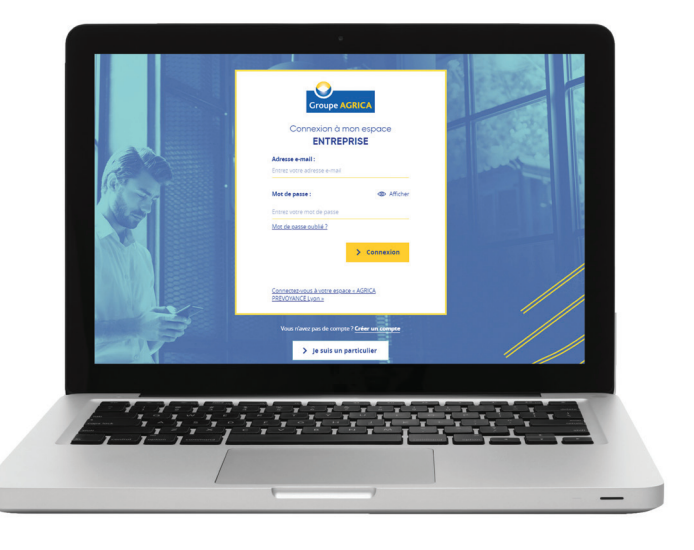

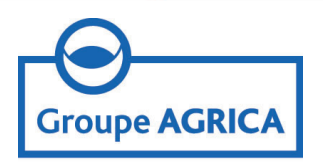

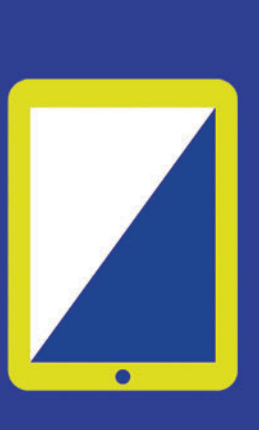

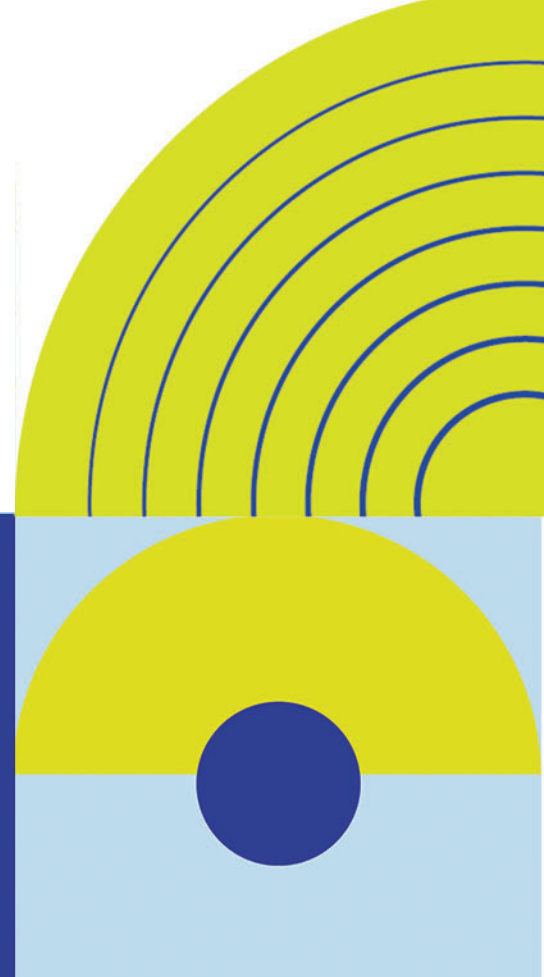

#### Pour vous inscrire, rendez-vous sur

www.groupagrica.com

## Étape 1

Cliquez sur « compte client » puis « créer un compte » et sélectionnez « Je représente une entreprise ».

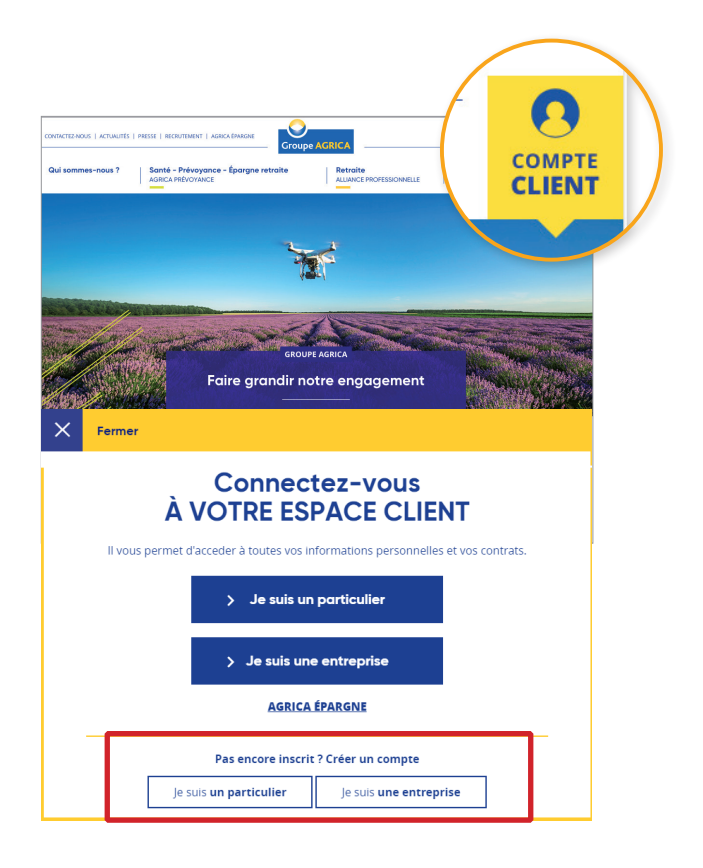

### Étape 2

Indiquez votre numéro de SIRET et votre code client (vous trouverez votre code client en haut à gauche de toutes vos correspondances avec le Groupe AGRICA).

|                                                                                                    | Je crée mon compte entreprise AGRICA                                                                                                    | 6                                                |  |
|----------------------------------------------------------------------------------------------------|----------------------------------------------------------------------------------------------------|--------------------------------------------------|--|
| 1                                                                                                    | 2                                                                                                    | 3                                                |  |
| Entreprise                                                                                                    | Responsable du compte                                                                                                    | Finalisation                                     |  |
|                                                                                                    |                                                                                                    |                                                  |  |
| Entreprise à insc                                                                                                    | rire                                                                                                    |                                                  |  |
| Si les contrats de l'entre<br>plusieurs codes client, s                                                                | eprise à inscrire relèvent de plusieurs institutions et que vous êtes e<br>saisissez indifféremment l'un des codes client pour vous inscrire.                                                                                                    | en possession de                                 |  |
| Si les contrats de l'entre<br>plusieurs codes client, s<br>Nous créerons automa                                        | eprise a inscrire relèvent de plusieurs institutions et que vous êtes (<br>saisisez indifféremment l'un des codes client pour vous inscrire,<br>itiquement autant de comptes que d'institutions identifiées.                                                                                                    | en possession de                                 |  |
| Si les contrats de l'entri<br>plusieurs codes cilent, i<br>Nous créerons automa<br>Siret * :<br>Saistissez votre siret | eprise à mosrire relevent de plusieurs institutions et que vous êtes :<br>salaissez indifféremment l'un des codes client pour vous inscrire.<br>titquement autant de comptes que d'institutions identifiées.<br>Code client * :<br>Salaissez votre code client                                                          | en possession de                                 |  |
| Si les contrats de l'entr<br>plusieurs codes client,<br>Nous créerons automa<br>Siret * :<br>Saisissez votre siret     | eprise à morrier relevent de plusieurs institutions et que vous êtes :<br>asissez indifferemment l'un des codes client pour vous instrire.<br>Itiquement autant de comptes que d'institutions identifiées.<br>Code client * :<br>Saissez vorre code client<br>Viere code client se troue aur les courriers<br>acticade. | en possession de<br>que vous receivez de la part |  |

# Étape 3

Renseignez les informations relatives au représentant de l'entreprise. Enfin acceptez les conditions générales d'utilisation.

Vous relevez de plusieurs institutions ? Une seule création d'accès à votre espace privé suffit. Les comptes des institutions dont vous relevez seront créés automatiquement.

# Étape 4

| Je crée i                                                                                                    | non compte entreprise AGRICA                                                                                                    |          |
|----------------------------------------------------------------------------------------------------|----------------------------------------------------------------------------------------------------|----------|
| <u></u>                                                                                                    |                                                                                                    | 7        |
| Entreprise                                                                                                    | Responsable du compte Fina                                                                                                    | lisation |
|                                                                                                    |                                                                                                    |          |
|                                                                                                    | •                                                                                                    |          |
| Identification de l'entre                                                                                                    | eprise                                                                                                    |          |
| Code client :                                                                                                    | Raison sociale :                                                                                                    |          |
|                                                                                                    |                                                                                                    |          |
| Adresse :                                                                                                    |                                                                                                    |          |
| Adresse :<br>Informations du représ                                                                                                    | entant de l'entreprise                                                                                                    |          |
| Adresse :<br>Informations du représ<br>la représentant de votre entreprise<br>la pation de votre escarac dura no<br>d'autres units entre entre                                                                                                    | entant de l'entreprise                                                                                                    |          |
| Adresse :<br>Informations du représ<br>Le représentant de votre entreprise<br>la gastion de votre espace clinte an<br>d'auras d'intanseuri, eu vinéme adm<br>Le rôle de représentant de l'entreprit                                                                 | entant de l'entreprise<br>ere l'interiocuteur privilégié du Groupe AGRICA pour les sujets en lien avec<br>gre. Il a le statut d'administrateur du compte e part, a jouar e volemé<br>instrateur, a suime l'auflateurs selon des fonts à parameter.<br>e pourra être attribué à un autre administrateur du compte ultérieuremen |          |
| Adresse :<br>Informations du représ<br>Le représentant de votre enteeprise<br>Le représentant de votre enteeprise<br>d'aures utilisateur, eur même side<br>Le réle de représentant de ferroprit<br>Madame Mont                                                      | entant de l'entreprise<br>erer l'interiouseur privilégie du Groupe AGRICA pour les sujets en lien avec<br>nistrateurs, ou simple utilisateurs selon des droits à paramèter,<br>a pourra être attribué à un autre administrateur du compte utérieuremen<br>eur                                                                  |          |
| Adresse :<br>Informations du représ<br>La représentant de votre entreprise<br>La soprésentant de votre entrepris<br>d'autres utilisateurs, eux même aion<br>Le telle de représentant de l'entreprit<br>Madame Mons<br>Nom de famille * :                            | entant de l'entreprise<br>terr finarioustur privilegi du Groupe AGRICA pour les sujets en lan avec<br>nitrateurs, ou simple utilisteurs selon des chots à paramèter,<br>a pourra être attribué à un autre administrateur du compte utilerieuremen<br>eur<br>Prénom * :                                                         |          |
| Adresse :<br>Informations du représ<br>La représentant de votre entreprise<br>La représentant de votre entrepris<br>d'autres utilisateurs, eux même a den<br>Le telle de représentant de l'entreprit<br>Madame Mons<br>Nem de familie * :                           | entant de l'entreprise<br>erer l'interioristeur privilégie du Groupe AGRICA pour les sujets en lien avec<br>nistrateurs, ou simple utilisateurs selon des droits à paramèter.<br>le pourra être attribué à un autre administrateur du compte utilerieuremen<br>eur<br>Prénom * :                                               |          |
| Adresse :<br>Informations du représ<br>La représentant de votre entreprés<br>La veloc de représentant de l'entreprit<br>d'autres utilisateurs, eux même a den<br>Le telle de représentant de l'entreprit<br>Madame Mons<br>Nom de famille * :<br>Adresse e-mail * : | entant de l'entreprise<br>terr l'interioristeur privilégie du Groupe AGRICA pour les sujets en lien avec<br>nistrateurs, ou simple utilisateurs selon des droits à paramèter.<br>le pourra être attribué à un autre administrateur du compte utérieuremen<br>eur<br>Prénom * :                                                 |          |
| Adresse :<br>Informations du représ<br>La représentant de votre entreprise<br>la georgesentant de votre entrepris<br>d'autres utilisateurs, eux même a den<br>Le telle de représentant de l'entreprit<br>Madame Mons<br>Nem de familie * :<br>Adresse eimail * :    | entant de l'entreprise<br>erra finariousur privilègie du Groupe AGRICA pour les sujets en lien avec<br>nistrateurs, ou simple utilisateurs selon des droits à paramèter.<br>a pourra être attribué à un autre administrateur du compte utilineuremen<br>eur<br>Prénom * :                                                      |          |
| Adresse :<br>Informations du représ<br>La représentant de votre entreprise<br>la setoie votre espace client en<br>d'autres utilisateurs, eur même side<br>Le telle de représentant de l'entreprit<br>Madame Mons<br>Nem de familie * :<br>Adresse e-mail * :        | entant de l'entreprise<br>terr finariousur privilege du Groupe AGRICA pour les sujets en lien avec<br>nistrateurs, ou simple utilisateurs selon des droits à paramèter.<br>a pourra être attribué à un autre administrateur du compte utilirieuremen<br>eur<br>Prénom *:                                                       |          |

Vous allez recevoir un e-mail de confirmation sur l'adresse e-mail renseignée au moment de votre inscription. Cliquez sur le lien présent pour créer votre mot de passe.

*Si vous ne trouvez pas le mail dans votre boîte de réception, veuillez vérifier votre dossier de courriers indésirables (spam).* 

Une fois votre mot de passe créé, accédez directement à vos services en ligne !

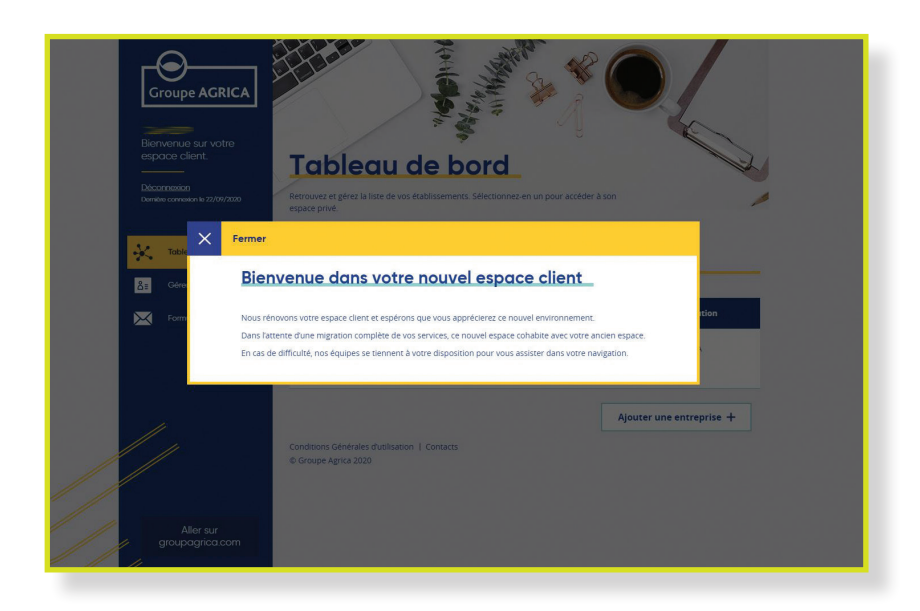

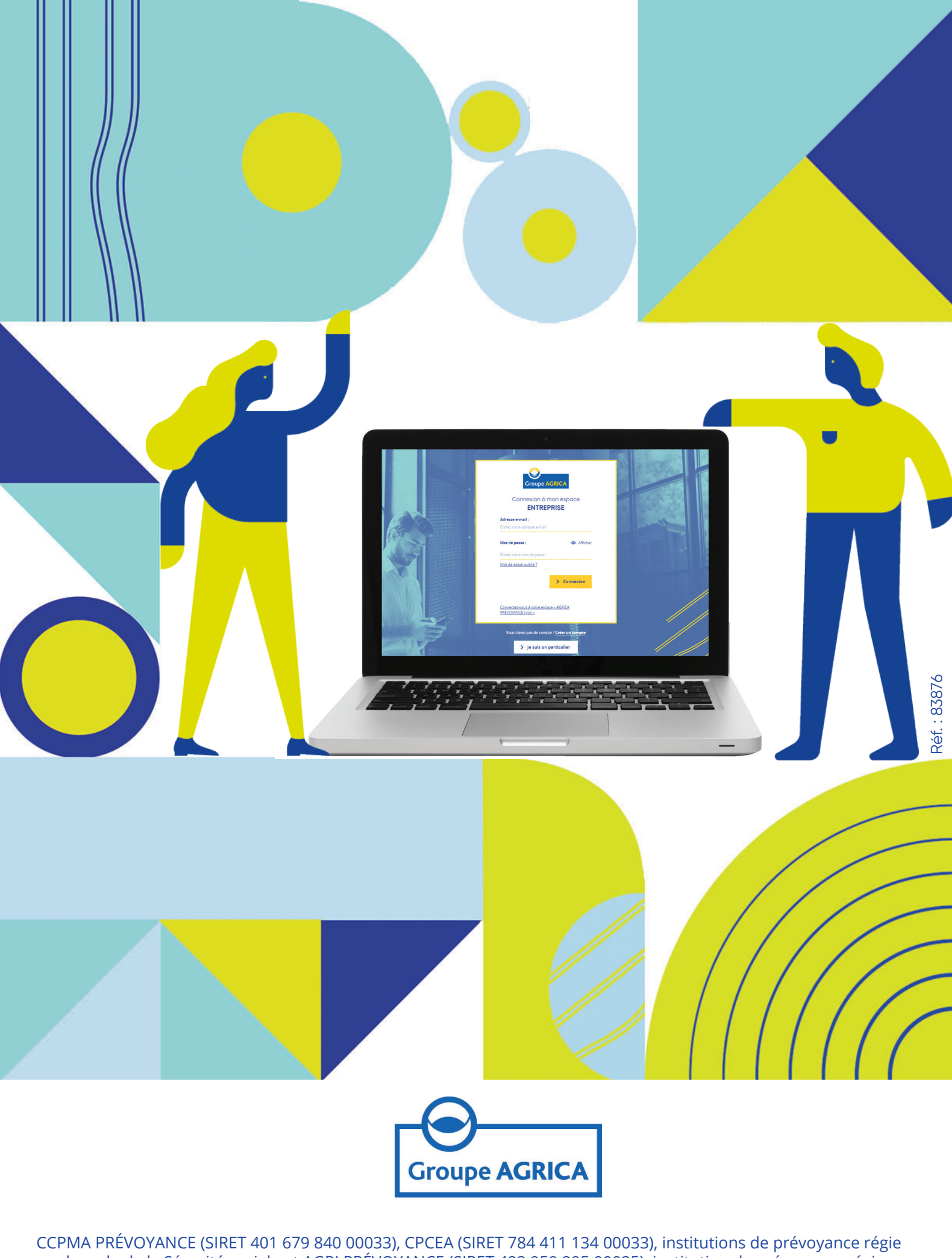

par le code de la Sécurité sociale et AGRI PRÉVOYANCE (SIRET 423 959 295 00035), institution de prévoyance régie par le code rural et de la pêche maritime, soumises au contrôle de l'Autorité de Contrôle Prudentiel et de Résolution (ACPR), dont le siège se situe 4, Place de Budapest CS 92459 75 436 Paris Cedex 09 - Membres du GIE AGRICA GESTION (RCS Paris n°493 373 682) Siège social - 21 rue de la Bienfaisance 75008 Paris - Tél : 01 71 21 00 00 - www.groupagrica.com